## 「ブルーリターンA体験版」ダウンロード・インストール手順書

次の手順でプログラムのインストールをしてください。手順の途中で「ユーザーアカウント制御」が表示されたら、[はい](または[続行]、[許可])を選択してください。

| 1. 「ブルーリターンA体験版ソフト」の<br>「ダウンロード]をクリックします。                                                                       | 4. プログラムに関する使用許諾画面が表示されますので、「同意する」をクリックします。                                                                                                    |
|----------------------------------------------------------------------------------------------------|----------------------------------------------------------------------------------------------------|
|                                                                                                    |                                                                                                    |
| こ購入をお考えの万<br>ソフト紹介 ダウンロード                                                                                       | インストールするコンボーネント:                                                                                                    |
| 体験版ダウシロード<br><b>解説助言</b> 「ブルーリターンA20XXJ」体験版ソフトをダウンロード・インストールできます。                                               | SAP Crystal Reports Runtime Engine for .NET Framework                                                                                                    |
| 【体験成制的事項】<br>・ 仕扱入力件数は100件までです。<br>・ 決算書及び確定申告書の様式及び計算は、令和XX年分までの税制改正に対応しています。<br>・ 減価償却資産、決算書、確定申告書の印刷はできません。  | 次のライセンス条項をお読みください。PageDown キーを使って                                                                                                    |
| <ul> <li>プログラムのダウンロード</li> <li>プログラム等 ダウンロード</li> <li>ブルーリターンA20XX体験版 2000年</li> <li>公開日: 20XX/XX/XX</li> </ul> | スクロールじてください。<br>SAP(r) BUSINESSOBJECTS(tm) 使用許諾契約                                                                                                    |
| <ol> <li>2. 画面上部の [ファイルを開く] をクリックします。</li> <li>ダウンロード □ Q … ☆</li> </ol>                                        | 重要:下記の内容を、よく注意してお読みください。これ<br>は、お客様と SAP BusinessObjects との間で、コンピュータ<br>ソフトウェア、関連メディア、印刷資料、およびオンライン<br>または電子形式で提供されるマニュアルを含む、この同意書<br>に付属する SAP BusinessObjects のソフトウェア製品(「本ソ<br>フトウェア」)に関して締結する法的な契約です。お客様は |
| ■ bra trial eve<br>ファイルを開く<br>もっと見る                                                                             | <ul> <li>印刷用のライセンス条項 (MSLT) を表示する</li> <li>ライセンス条項に同意しますか?</li> <li>「同意しない」を選ぶとインストールを中止します。インストール</li> </ul>                                                                                                |
| 、<br>※ブラウザによっては画面下部に次のとおり表<br>示されますので[実行]をクリックします。                                                              | するには、この契約に同意してください。<br>同意する( <u>A</u> ) 同意しない( <u>D</u> )                                                                                                    |
| 実行 保存 へ キャンセル ×                                                                                                 | 5. 次のとおり順次操作します。                                                                                                    |
|                                                                                                    | □ ブルーリターンA20XX(体験版) - □ ×                                                                                                    |
| 3. [ブルーリターンA20XX 体験版]を<br>クリックします。                                                                              | ブルーリターンA20XX(体験版) セットアップ ウィザードへ<br>ようこそ                                                                                                    |
|                                                                                                    | インストーラーは ブルーリターンA20XX(体験版) をコンピューター 上にインストール するために<br>必要な手順を示します。安全にインストールを完了するためにすべてのアブリケーションを終<br>了してください。                                                                                                 |
| プルーリターンA<br>体験版<br>マニュアル                                                                                        | この製品は、著作権に関する法律および国際条約により保護されています。この製品の全部<br>または一部を無断で視製したり、無断で視製物を頒布すると、著作権の侵害となりますのでご<br>注意ください。                                                                                                    |

キャンセル < 戻る(B)

·次へ(<u>N</u>) >

1

終了

このディスクを参照

| ブル−リタ−ンA20XXX(体験版) - X                                                                                                    | □ ブルーリターンA200次(体験版) - □ ×                                                                                                    |
|----------------------------------------------------------------------------------------------------|----------------------------------------------------------------------------------------------------|
| ライセンス条項                                                                                                    | インストールが完了しました。                                                                                                    |
| ライセンス条項をお読みください。以下の条件に同意される場合は[同意する]をクリックしてからしたへ」をクリックしてください。その他の場合は[キャンセル]をクリックしてください。<br>ブルーリターンA20××のブログラム・ブロダクト使用条件につい<br>て<br>当ブログラム・ブロダクトの動作環境および「ブログラム・ブロダク<br>ト使用許諾契約」の記載内容についてご確認ください。<br>【動作環境】<br>□日本語のS:Microsoft Windows 11<br>○同意しない(D)<br>●同意する(A)                 | ブルーリターンA20XX(体験版) は正しくインストールされました。<br>終了するには、【閉じる】をクリックしてください。<br>また、セッル                                                                                                    |
|                                                                                                    |                                                                                                    |
| <ul> <li>ブルーリタ-ンA20XX(体験版) – ×</li> <li>インストール フォルダーの選択</li> <li>パンストール フォルダーの選択</li> <li>パンストール フォルダーへ ブルーリターンA20XX(体験版) をインストールします。</li> <li>このフォルダーにインストールするはコよびへうをクリックしてください。</li> <li>フォルダー(E):</li> <li>C*Program Files (x86)¥</li> <li>参照(B)</li> <li>ディスク領域(D)</li> </ul> | 6. メニューの [終了] をクリックします。 ・AttBは人気下や中き合きます。 ・AttBは人気下や中き合きます。 ・パーリターンA ・パーリターンA |
| ブルーリターンA20XX(体験版) – ×<br>インストールの確認 ブルーリターンA20XX(体験版) をインストールする準備ができました。 じ次へ]をクリックしてインストールを開始してください。                                                                                                    | インストール作業は以上で完了です。<br>デスクトップのアイコンよりプログラムを起動<br>してご利用ください。                                                                                                    |
| キャンセル 〈戻る(B) 次へ(M) >                                                                                                    | 詳しい操作方法については、ソフト起動<br>後、画面左上[ヘルプ] – [かんたん操作<br>ガイド] でご確認ください。                                                                                                    |

l